## **SLDS Annual FERPA Training**

Go to the SLDS at: <u>https://SLDS.nd.gov</u> or application you have bookmarked.

- Select PK12
- Select ND Ed Portal

Select Profile>Log in using your k12.nd.us, ndus or ndgov credentials. If you forget to select Profile, select Account Settings in the upper right-hand corner after logging in.

| Ed     | lucation | n Portal             |        |   |                |  |
|--------|----------|----------------------|--------|---|----------------|--|
| Log In |          |                      |        |   |                |  |
|        |          | Legin ID<br>Password |        | 0 | K12.           |  |
|        |          |                      | Log In | 0 | rgot Passivord |  |
|        |          |                      |        |   |                |  |

## Select Review My Training

| ND EdPortal Profile My Training SLDS Training Help                                |                                                                                             |  |  |  |  |
|-----------------------------------------------------------------------------------|---------------------------------------------------------------------------------------------|--|--|--|--|
| North Dakota                                                                      |                                                                                             |  |  |  |  |
| SLDS Profile                                                                      |                                                                                             |  |  |  |  |
| This is your SLDS profile. From here you can review the status of any current tra | ining, update your password, visit authorized applications, or change your basic settings.  |  |  |  |  |
| If you have any training that is overdue, you will not be able to sign in until a | all training is current. Use the Review Training button below to update your training infor |  |  |  |  |
| User Status                                                                       | O My Authorized Applications                                                                |  |  |  |  |
| Uter Account Is Not Expired:                                                      | <ul> <li>Click a button below to launch that application in a new tab.</li> </ul>           |  |  |  |  |
| All Required Training Is Complete:                                                | · · ·                                                                                       |  |  |  |  |
|                                                                                   | •O eTranscripte                                                                             |  |  |  |  |
|                                                                                   | Authorize users to generate ND high school transcripts. Typically counselors in             |  |  |  |  |
| User Settings / Password Settings                                                 | school are given access to ND eTranscripts.                                                 |  |  |  |  |
| User Settings / Password Settings<br>Review My Training                           | school are given access to ND eTranscripts.                                                 |  |  |  |  |
| User Settings / Password Settings<br>Review My Training                           | school are given access to ND eTranscripts.                                                 |  |  |  |  |

Select the FERPA 101 Details icon.

| rth Dakota SLDS required training<br>ertify Completion" link on the train | modules are on the left. E<br>ing module. If your system | ach module displays<br>access has been lin | your individual completion sta<br>nited due to overdue training, y | itus. When you have compl<br>you will need to log out of th | eted a module, certify by using the<br>re SLDS and log back in again to regain | 8 |
|---------------------------------------------------------------------------|----------------------------------------------------------|--------------------------------------------|--------------------------------------------------------------------|-------------------------------------------------------------|--------------------------------------------------------------------------------|---|
| Required Training                                                         | ober compress.                                           |                                            |                                                                    |                                                             |                                                                                |   |
| lame                                                                      | Due Date                                                 | Required                                   | Days Remaining                                                     | Completed?                                                  | Details                                                                        | 1 |
| ERPA 101                                                                  | 6/10/2018                                                | Yes                                        | 100                                                                | Yes                                                         | Review / Complete                                                              |   |
| Essential SLDS Practices                                                  | 6/10/2018                                                | Yes                                        |                                                                    | Yes                                                         | Barleys / Complete                                                             |   |

Training Details

- If you **have** the FERPA training support doc in hand, continue with Step 1 on page 2 of this doc.
- If you **do not** have the FERPA training support doc printed out, select "Click Here" in Step 2c to view.

| FERPA 101                                                                                                    |
|----------------------------------------------------------------------------------------------------|
| Start Date: 0/1/2021<br>Must Complete By: 10/1/2021<br>Completed:                                                                                                    |
| IMPORTANT: ND Century Code requires the provision of annual training negarding student data protection to individuals who access the SLDS, eTranscript, Scholarship<br>Management, and Choice Ready.                                                                                                    |
| Options                                                                                                    |
| <ol> <li>A person can certify that they have completed annual training through their district/employer/institution regarding student privacy. FERPA, and the protection of data<br/>which meets the annual training requirement for accessing the SLDS</li> </ol>                                          |
| or .                                                                                                    |
| <ol><li>Proceed to the FERPA 101 or FERPA 201 training video accessible via the ND Ed Portal and Certify Completion on the Ed Portal immediately after viewing to continue<br/>access to the SLDS</li></ol>                                                                                                |
| a. The training will be approximately 2-04 ninutes b. If you have the training doc in fund, continue with 5kep 1 on page 2 to access uf for the training video c. If not,Click have to view the IRPM satisfing document and access the unif for the training video                                         |
| <ul> <li>Not have up to 30 days to complete the training and certify.</li> <li>Usen that have not completed behing using the 30-day window will be unable to access student data. Completion of the training will return access for the user.</li> <li>If a further assistance context Support.</li> </ul> |
| By clicking Certify Completion, you are verifying you have completed annual FERPA training, either from your district/employer/institution or viewed the FERPA 101 or 201 training video.                                                                                                    |
| Certify Completion Return                                                                                                    |

- 1. Copy and paste or type the following url into your web browser.
  - a. <u>https://studentprivacy.ed.gov/content/online-training-modules</u>

| Protecting Studen                                | nt Privacy                                                                                                    | Seeth                                                                                                    | Q                                                                       |
|--------------------------------------------------|----------------------------------------------------------------------------------------------------|----------------------------------------------------------------------------------------------------|-------------------------------------------------------------------------|
| RESOURCES + TRAINING + DECMERTPACEDICE           | - 1626                                                                                                    | MONTUS + CONTACT FREEA                                                                                                    | cówrtaiwr                                                               |
| Online Training Mod                              | ules "We appreci-<br>reality Travis<br>we are appreci-<br>ment our fort<br>from the appreci-<br>ment our fort<br>from the appreci-<br>tion the appreci- | the year patience as we updated and is<br>growthing that to the high demand<br>growthing the new sphere and y<br>antic education community's weeks d<br>have. Sign up for the FTAC Newslette<br>it privacy measures. | inbancad osr<br>for braining<br>ander to<br>anting our<br>r to be up to |
| ALL AUDIENCES Y ALL TOPICS Y                     | APPLI CLEAR                                                                                                    |                                                                                                    |                                                                         |
| FIERA 101:<br>For Local Happine Agencies         | FEEPA HO:<br>The Local Education Agencies<br>Status Company<br>Material Company<br>Status Company<br>Status Company                                     | FIRPA 201:<br>Data Sharira unarri<br>Catar<br>Putatan da                                                                                                    | TRPA                                                                    |
|                                                  |                                                                                                    | - N                                                                                                    | $e \rightarrow h$                                                       |
| PERPANDI: For Colleges & FER<br>Universities Age | PA 101: For Local Education<br>ncies                                                                                                    | FERPA 201: Data Shari<br>FERPA                                                                                                    | ng under                                                                |

- 2. Select >FERPA 101: For Local Education Agencies or For Colleges & Universities.
- 3. Select >Click Here to access this course.

| FERPA 101: For Local Education                                                                                                    |
|----------------------------------------------------------------------------------------------------|
| Agencies                                                                                                    |
| Saturday, September 8, 2012                                                                                                    |
| "We appreciate your patience as we updated and enhanced our FERM Training modules! Due to the high demand for<br>training, we are appending up access in the new system and/ is marker to meet our iterative distances community) needer<br>during and fraind testing papers. The recognize that cereating patients of the training modules may have mission comments<br>abnormalities that may cause certain tract elements to appear to overlap. We are working hard to polve this issue and<br>anticipate that it will be messioned in other outer. Research as out it is abnormality comments on the outer and the same of the comment. |
| We want to know what you think, so please feel free to contact us at Privacy/TAGed gov if you experience any issues with<br>your training experience or have suggestions on how we can better meet your needs. Thank you for your understanding                                                                                                    |
| This online training course was developed by PTAC as an introduction to the Family Educational Rights and Privacy Act<br>(PERPA), and its requirements relating to the privacy and security of Personally Identifiable Information (PIII) is multient<br>records. This course addresses (PIIR) basis, explore exploriments for the providentifiable Information (PIII) is multient<br>Education Agencies (E.S.A), addresses who may and may not access student records, when have recents may be abare<br>and discuss several of the splicable exercision to the TERR requirement for the providence for courset.                           |
| Click Here to access this course.                                                                                                    |
| Course duration 30-40 minutes.                                                                                                    |
| Audience:<br>R-12 School Officials                                                                                                    |
| Topics:<br>Family Educational Rights Privacy Act (FERM)                                                                                                    |
| Interactive Training:                                                                                                    |

4. Select Register if you are a first-time user of the FERPA training. Once you have registered you will then Sign In as a regular user.

|              | Sign In                                                               |                                                                      |
|--------------|-----------------------------------------------------------------------|----------------------------------------------------------------------|
|              | Please insert your username and<br>Note that by signing in, you agree | password to proceed<br>a to the use of the platform's <b>cookies</b> |
| $\mathbf{i}$ | Username *                                                            |                                                                      |
|              | Password *                                                            | 0                                                                    |
|              |                                                                       | Forgot your password?                                                |
|              | SI                                                                    | GN IN                                                                |
|              |                                                                       |                                                                      |
|              | New User Register                                                     |                                                                      |

 Enter in your work e-mail for example k12.nd.us or ndus, first and last name, and password. (Your password for this site does not need to be your work e-mail password). You will need this password the next time you sign in. Keep the password in a safe place. Select Next.

| Email *              |   |                   |   |
|----------------------|---|-------------------|---|
| jane.hovda@k12.nd.us |   |                   | 8 |
| First Name           |   | Last Name         |   |
| Jane                 |   | Hovda             |   |
| Password *           |   | Retype Password * |   |
|                      | 9 |                   | • |
| Language             |   |                   |   |
| English              | * |                   |   |

6. Enter in North Dakota for the State and select Local Education Agency or Postsecondary Institution from the dropdown for the Organizational Affiliation. Select Register.

| Register step2/2                                                    |                            |          |  |  |  |
|---------------------------------------------------------------------|----------------------------|----------|--|--|--|
| Begin your new learning experience by simply filling out this form. |                            |          |  |  |  |
| State                                                               | Organizational Affiliation |          |  |  |  |
| North Dakota                                                        | Local Education Agency     |          |  |  |  |
|                                                                     |                            |          |  |  |  |
| Existing user? Sign In                                              | PREVIOUS                   | REGISTER |  |  |  |

7. Select Enroll to begin the FERPA 101 training module and take the quiz at the end. (Only one module needs to be completed.) Once completed go to Step 9.

| JS Departm<br>JS Department                  | nent of Education<br>t of Education: Cours | on<br>e Catalogue                                        |                                                             | 1/2 < >                                             |
|----------------------------------------------|--------------------------------------------|----------------------------------------------------------|-------------------------------------------------------------|-----------------------------------------------------|
|                                              | New                                        |                                                          |                                                             |                                                     |
| 2021 FERPA 2<br>Sharing Unde<br>(Accessible) | 201: Data<br>er FERPA                      | 2021 FERPA 101: Colleges<br>and Universities (Accessible | 2021 FERPA 101: Local<br>Education Agencies<br>(Accessible) | FERPA 101: Local Education<br>Agencies (Accessible) |
| EN                                           | ★ 4.0                                      | EN ★ 5                                                   | ENROLLED<br>0 EN ★ 5.0                                      | ENROLLED                                            |
| E-Learning                                   |                                            | E-Learning                                               | E-Learning                                                  | E-Learning                                          |

- 8. If you completed the training last year, select 2022 FERPA 101 Enroll or FERPA 201 Enroll. Select "Click Start Learning Now" to begin your course.
- 9. A certificate is available to print for your records at completion of the training. Close the window after completion of the quiz. To print the certificate, reopen the course and an icon to print certificate will display.
  a. In the upper left-hand corner is your Home button. The Sign out link is found when you select the icon

with the 3 lines, also in the upper left-hand corner of the screen.

- 10. Return to the ND EdPortal to Certify Completion.
- 11. Select the Certify Completion for the FERPA 101 training. Click OK to verify completion.
- 12. To complete the next module requirement, select the Essential SLDS Practices from My Training Status.
- 13. Select the link: Essential SLDS Practices from the dialog box.
- 14. Once you have read the Essential SLDS Practices document, return to Training Details within the EdPortal.
- 15. Select the **Certify Completion for the Essential SLDS Practices**. Click **OK** to verify completion.
- 16. Select Return to Review My Training Status

You have now completed the annual training.

| Review My Training Status                                                                                                    |           |          |                |            |                   |  |  |
|----------------------------------------------------------------------------------------------------|-----------|----------|----------------|------------|-------------------|--|--|
| North Dakota SLDS required training modules are on the left. Each module displays your individual completion status. When you have completed a module, certify by using the<br>"Certify Completion" link on the training module. If your system access has been limited due to overdue training, you will need to log out of the SLDS and log back in again to regain<br>access once the required training has been completed. |           |          |                |            |                   |  |  |
| Required Training                                                                                                    |           |          |                |            |                   |  |  |
| Name                                                                                                    | Due Date  | Required | Days Remaining | Completed? | Details           |  |  |
| FERPA 101                                                                                                    | 10/1/2019 | Yes      |                | Yes        | Review / Complete |  |  |
| Essential SLDS Practices                                                                                                    | 10/1/2019 | Yes      |                | Yes        | Review / Complete |  |  |
| My Profile                                                                                                    |           |          |                |            |                   |  |  |

Completion of the training will return access for the user. Logging out and logging back in will trigger the process is complete. For assistance, contact the EduTech Help Desk.

\*\*Users that have not completed training during the 30-day window will be unable to access student data. This window begins on your first login into the SLDS for the school year.